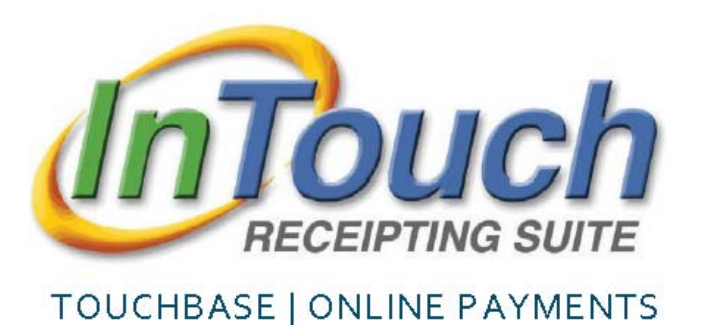

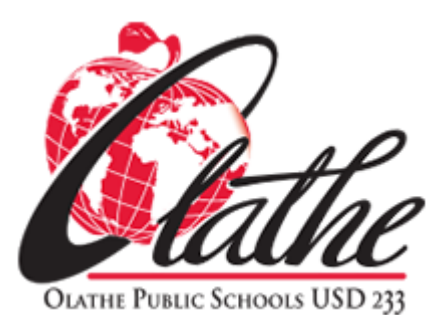

## PAY FOR PSAT TEST ON TOUCHBASE

Go to: https://ks-olathe.intouchreceipting.com/

Login to your TouchBase account.

Click on the name of the student for whom you need to purchase an PSAT Test.

|                                         | Contact Us                                                                                                    |                                                                                                    |
|-----------------------------------------|----------------------------------------------------------------------------------------------------|----------------------------------------------------------------------------------------------------|
|                                         | <u>contact us</u>                                                                                              | 🛒 <u>Checkou</u>                                                                                         |
| Who are you shopping for?               |                                                                                                    |                                                                                                    |
| STUDENT OLATHE EAST HIGH SCHOOL Grade 1 | 0                                                                                                    |                                                                                                    |
| PARENT                                  |                                                                                                    |                                                                                                    |
|                                         | Who are you shopping for?           STUDENT           OLATHE EAST HIGH SCHOOL         Grade 1           PARENT | Who are you shopping for?          STUDENT         OLATHE EAST HIGH SCHOOL       Grade 10         PARENT |

Click on Items At Student's School.

| Olathe Public Schools |                           | OLATHE     | Entre Constant of Constant of |
|-----------------------|---------------------------|------------|----------------------------------------------------------------------------------------------------|
| YOUR FAMILY           |                           | Contact Us | 🛒 <u>Checkout</u>                                                                                                    |
|                       |                           |            | Search                                                                                                    |
|                       | STUDENT NAME              |            |                                                                                                    |
|                       | Shop                      |            |                                                                                                    |
|                       | Items At Student's School |            |                                                                                                    |
|                       | Items At All Schools      |            |                                                                                                    |
|                       | Day Fines/Fees            |            |                                                                                                    |

Choose PSAT Test from the Categories listed.

| Olathe Public Schools |                                                  | Cathe<br>Public Schools USD 233 |                                |
|-----------------------|--------------------------------------------------|---------------------------------|--------------------------------|
| YOUR FAMILY           |                                                  | Contact Us                      | <mark>⊯</mark> <u>Checkout</u> |
| Shopping for S        | FUDENT NAME                                      |                                 | Search                         |
| You are here          | DISTRICT / HIGH SCHOOL / OLATHE EAST HIGH SCHOOL |                                 |                                |
| Categories            | AP Tests   Optional Items PSAT Test Yearbook Ads |                                 |                                |
|                       | Please select from a category above.             |                                 |                                |

Click the Buy button for the test you would like to purchase. As you add items to your cart, the number beside Checkout will change. Click Checkout when you are ready to pay.

| Olathe          | Public Schools                                                     | Schools         |            |          |            |    |
|-----------------|--------------------------------------------------------------------|-----------------|------------|----------|------------|----|
| YOUR FAMILY     |                                                                    |                 | Cor        | ntact Us | 🛒 Checkout | 1  |
| Shopping for ST | UDENT NAME                                                         |                 |            |          | Sear       | ch |
| You are here    | DISTRICT / HIGH SCHOOL / OLATHE EAST HIGH SCHOOL                   | / PSAT Test     |            |          |            |    |
|                 | Item                                                               |                 | Qty        | Amount   |            |    |
|                 | PSAT Test Fee                                                      |                 | 1          | 18.00    | Buy        | /  |
| PSAT/NMSQT      | By paying for this test, your student is committing to take the PS | AT Exam on Octo | bber 16, 3 | 2019.    |            |    |

Verify that you have selected the PSAT Test for your student. If you have selected a wrong item, click Remove to remove it from your cart.

Once selections are complete, click Checkout.

| Olathe Pu                      | Diathe Public Schools                               |                                 | Cathe<br>LATHE FURLIC SCHOOLS USD 233 |
|--------------------------------|-----------------------------------------------------|---------------------------------|---------------------------------------|
| YOUR FAMILY                    |                                                     | Contact Us                      | ≓ <u>Checkout</u> 1                   |
| Your Cart                      |                                                     |                                 |                                       |
| Customer                       | Item                                                | Taxable                         | Price                                 |
| STUDENT NAME                   | PSAT Test Fee                                       |                                 | \$18.00 Remove                        |
|                                |                                                     | Subtotal                        | \$18.00                               |
|                                |                                                     | Tax (0.00%)                     | \$0.00                                |
|                                |                                                     | Processing Fee                  | \$0.00                                |
|                                |                                                     | Total                           | \$18.00                               |
| * Important notice: you may be | e charged a processing fee for your online purchase | Conti                           | nue Shopping Checkout                 |
| important notice, you may be   | e charged a processing rector your online purchase. |                                 |                                       |
|                                | © 2019   14160 Black Bob Road, Olathe, KS 66        | 063   Terms & Conditions   Help |                                       |

Complete information on Payment screen and click Pay Now.

| Olathe Public Schools |                 |                              | OLATHE PUBLIC SCHOOLS USD: |                   |  |
|-----------------------|-----------------|------------------------------|----------------------------|-------------------|--|
| YOUR FAMILY           |                 |                              | Contact Us                 | ≝ <u>Checkout</u> |  |
| First Name            | First Name      | Summary                      |                            |                   |  |
| Last Name             | Last Name       | Customer                     | Item                       | Price             |  |
| Credit Card #         | Credit Card #   | STUDENT NAME                 | PSAT Test Fee              | \$18              |  |
|                       | VISA DISCOVER   |                              | Subtotal<br>Tax (0.00%)    | \$18.<br>\$0.     |  |
| Expiration            | 01 • 2019 •     |                              | Processing Fee             | \$0.              |  |
| Card Security Code    | CVV             |                              | Total                      | \$18.             |  |
| Street Address        | Street Address  |                              |                            |                   |  |
| Zip Code              | Zip Code        |                              |                            |                   |  |
|                       | I'm not a robot | reCAPTCHA<br>Privacy - Terms |                            |                   |  |
|                       | Pay Now         |                              |                            |                   |  |